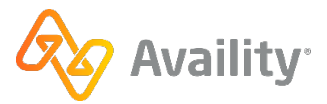

# **Quick Start Guide - Maternity**

This application gives providers a way to notify specific health plans about pregnant members, and to provide additional information such as estimated due date and prenatal and postpartum visits. We recommend these steps to get started. Participating payers vary. Application interfaces might differ.

#### Get access

Your organization's Availity Portal administrator can set up your user account and access (roles and permissions). For contact information, log into Availity Portal and select **My Administrators**. A user must have the **E&B** role to identify the member as being pregnant. Once that occurs, other users with **Office Staff** or **Medical Staff** roles can access the Maternity work queue.

# Use the application

In Availity Portal, select Payer Spaces and then the payer's logo. In the Applications tab, select the Maternity option. In the Maternity Work Queue, you can use intuitive filter and search options or scroll through individual patient cards.

# **Availity Administrators**

Log in to Availity Portal and select **Add User** to add new users or **Maintain User** to make changes to existing user accounts. When you get to the Roles page, select **Office Staff** or **Medical Staff** to give the user access to Maternity and the **Eligibility and Benefits** role to run E&B requests.

Tip: Select More Info next to a role on the Roles page to learn about permissions for that role.

# **E&B** Application

(a) It starts when providers within the specified service types complete an E&B inquiry.

#### **CERTAIN PROVIDERS**

Providers using the Availity Portal include organizations that registered with Availity as Physician Practice, Multi-Physician Practice, Hospital, IPA, Ambulatory Surgical Center, or Home Healthcare.

#### **E&B INQUIRY MEETING CERTAIN CRITERIA**

When a Benefit Service Type requested is for gynecological, maternity, obstetrical, or obstetrical / gynecological AND the patient is female between the ages specified by the payer organization at the time of the inquiry, the E&B inquiry meets the criteria to generate the maternity question.

(b) A question displays asking if the member is pregnant. The user must answer yes or no before continuing. If they answer yes, they can enter the estimated due date if it is known. From there, an entry is created in the maternity work queue.

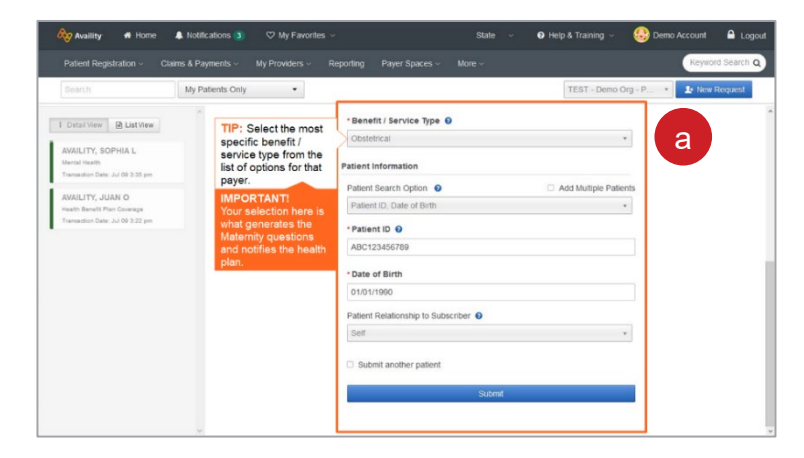

|                                                                                | Maternity-related questions<br>Is the patient pregnant?                                                                                                    |          |
|--------------------------------------------------------------------------------|----------------------------------------------------------------------------------------------------|----------|
| I Detai View D List View                                                       | Maternity Application                                                                                                    |          |
| Statemby<br>Transaction Date: Mar 90 11:55 am<br>Date of Service: Mar 30, 2021 | Please fill out the following information before continuing to the E&B response.                                                                                                    |          |
| Member ID ADC111113<br>Payer:<br>DOB: Aun 26, 1935                             | Maternity Information                                                                                                    |          |
| (∦ Est ∰ Dekte                                                                 | It has parter converts projecter?  • Yes, the is not propulse (A vert response and index nationally programs for this memory) Ne, the is not propulse (A vert response and this time e |          |
|                                                                                | What is the estimated dae date?                                                                                                    |          |
|                                                                                | 0620/2021                                                                                                    |          |
|                                                                                |                                                                                                    | Continue |

© Availity, LLC, all rights reserved. | Confidential and proprietary. Page 1 of 3 | Updated 10/12/2021

# Access the Maternity Application

Select **Payer Spaces** (a) from the main menu and then the payer's logo (b).

**NOTE**: The list of payer logos varies by region.

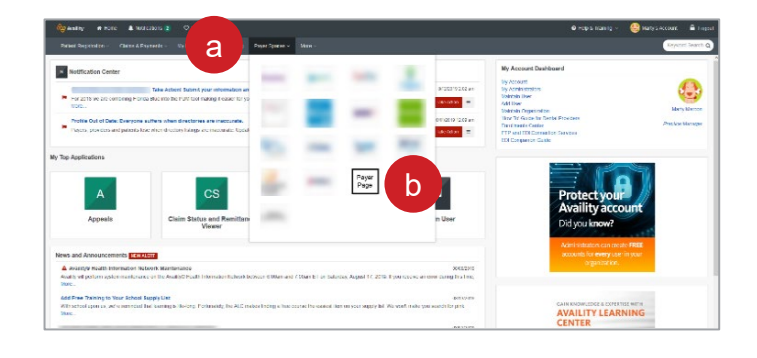

From the **Applications** tab (a) on the Payer Spaces page, select **Maternity** (b).

**NOTE**: Location of the Maternity tile/link varies depending on the number of applications in your list.

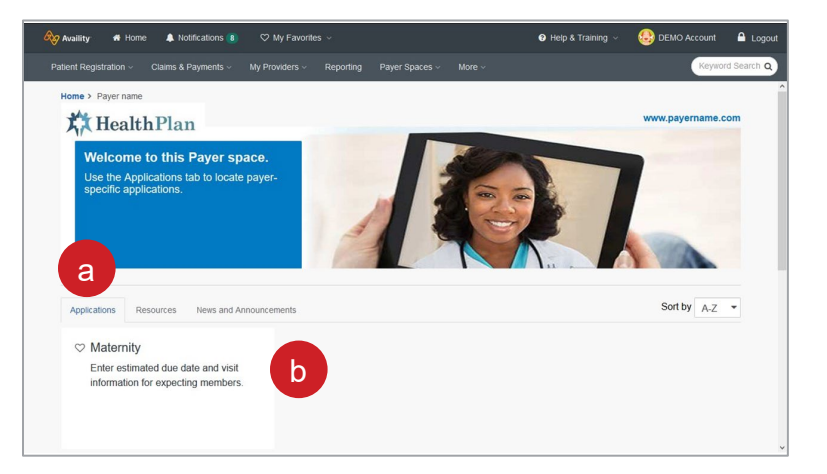

# **Maternity Work Queue**

This is an example of a Maternity work queue page. Forms are color-coded by status.

- Green NEW
- Yellow PENDING
- Gray SUBMITTED
- (a) You can **filter** the list by status, provider, and patient. You can also **sort** the list by provider name or by expected due date.
- (b) Select a row to open the maternity form for that patient.

| Availity # Home 🌲 Notifications 👔             | ♡ My Favorites ∨                     | (      | Help & Training 🗸 | OEMO Account | 🔒 Logout   |
|-----------------------------------------------|--------------------------------------|--------|-------------------|--------------|------------|
| Patient Registration - Claims & Payments - My | Providers - Reporting Payer Spaces - | More ~ |                   | Keywor       | d Search Q |
| Home > Payer name > Work Queue                |                                      |        |                   |              | Î          |
| 🗾 Payer name Maternity                        | Work Queue                           |        |                   |              |            |
|                                               | TEST - Demo Org - Provider           | *      | View D            | lemo         | -          |
| Filter by status                              | All (1)                              | •      |                   |              |            |
| provider and patient                          | Provider Filter                      | -      | а                 |              | _          |
| Sort by provider par                          | Patient Filter                       | *      |                   |              |            |
| or due date.                                  | Sort By                              | *      |                   |              |            |
| Legend: NEW PENDING SUBMITTED                 |                                      |        |                   |              |            |
| PATIENT NAME                                  | PATIENT DOB PROVIDER NAME            |        | DUE DATE          | =            |            |
| AVAILITY, SOPHIA                              | 01/01/1990 Allergy,                  |        | 12/16/202         | 1            |            |
|                                               |                                      |        |                   |              | -          |
| Export to:                                    |                                      |        |                   |              |            |

#### Use the Maternity application

This is an example of a Maternity form. Sections vary by patient and information previously entered.

- (a) Patient information provided by the health plan.
- (b) Enter or update the Estimated Due Date.

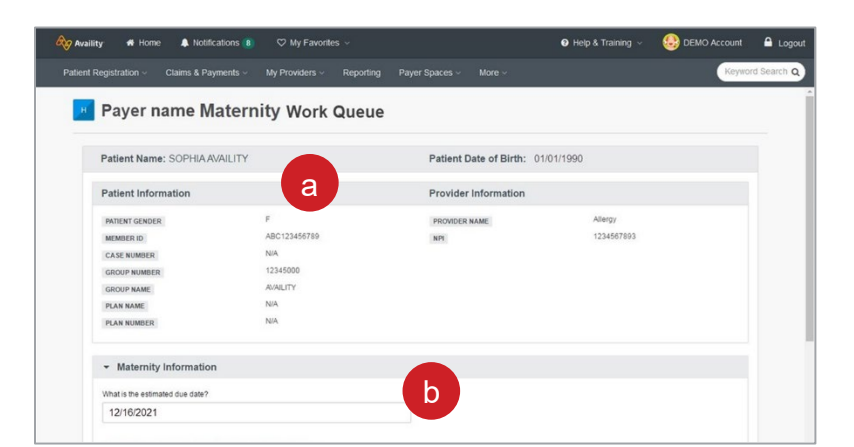

© Availity, LLC, all rights reserved. | Confidential and proprietary. Page 2 of 3 | Updated 10/12/2021

- (c) The form is dynamic, meaning that it changes as you select and complete fields. The staff cannot complete the section and submit it unless all required fields are completed.
- (d) Note that as you complete the form, you can choose to 'Save and Continue Later'.
- (e) And, if at any point you select the checkbox to indicate that the pregnancy ended or the baby was delivered prior to 20 weeks, you can complete the 'Submitted By' section (next image) and submit the form.

### Once all required fields are completed

- Estimated Due Date
- Prenatal Visit Date
- Delivery Date
- Postpartum Visit Date
- (or check box for an early delivery)
- (a) The 'Submitted By' section is ready to fill out. You would enter the Name of the Office Contact and the Contact Phone Number.
- (b) At this point you could still opt to 'Save and Continue Later'.
- (c) But, since the form is now complete, click 'Submit' to send the form and information to the health plan.

# Help, Training and Support in Availity Portal

#### Help

Select Help & Training | Find Help. Search by keyword or the payer's name.

#### Training

Select Help & Training | Get Trained. Search the course catalog by keyword maternity to locate the Maternity – Training Demo.

#### Support

Select Help & Training | Availity **Support** to access online support ticketing and online chat. Or, call 1.800.AVAILITY (282.4548).

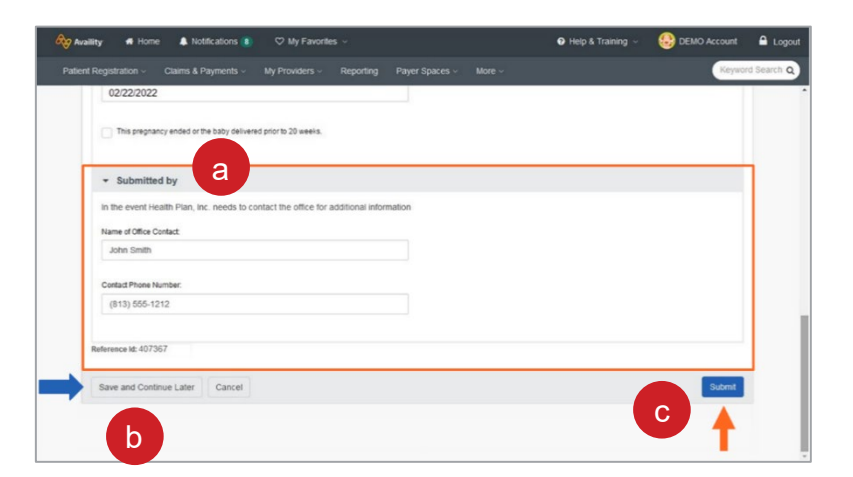

| Dationt Day |                        | Claime & Daumonte                 |                       |           |                |        |   | Kenner | 1 Search |
|-------------|------------------------|-----------------------------------|-----------------------|-----------|----------------|--------|---|--------|----------|
| Patient Reg | pstration ~            | Claims & Payments V               | My Providers ~        | Reporting | Payer spaces • | More ~ |   | Reymon | u ocarci |
|             | GROUP NUMBER           |                                   | 12345000              |           |                |        |   |        |          |
|             | GROUP NAME             |                                   | AVAILITY              |           |                |        |   |        |          |
|             | PLAN NAME              |                                   | N/A.                  |           |                |        |   |        |          |
| 1           | PLAN NUMBER            |                                   | N/A.                  |           |                |        |   |        |          |
|             | Maternity              | Information                       |                       |           |                |        |   |        |          |
| v           | that is the estimation | ated due date?                    |                       |           |                |        | C |        |          |
|             | 12/16/2021             |                                   |                       |           |                |        |   |        |          |
| [           | that was the dat       | e of the first prenatal care visi | t with this office? O |           |                |        |   |        |          |
| c           | late must be i         | n MM/DD/YYYY format.              | ue uate.              |           |                |        |   |        |          |
| 0           | This pregnar           | ncy ended or the baby deliver     | ed prior to 20 weeks. | e         |                |        |   |        |          |
| Refe        | rence ld: 4073         | 67                                |                       |           |                |        |   |        |          |
|             |                        |                                   |                       |           |                |        |   |        |          |
|             |                        |                                   |                       |           |                |        |   |        |          |